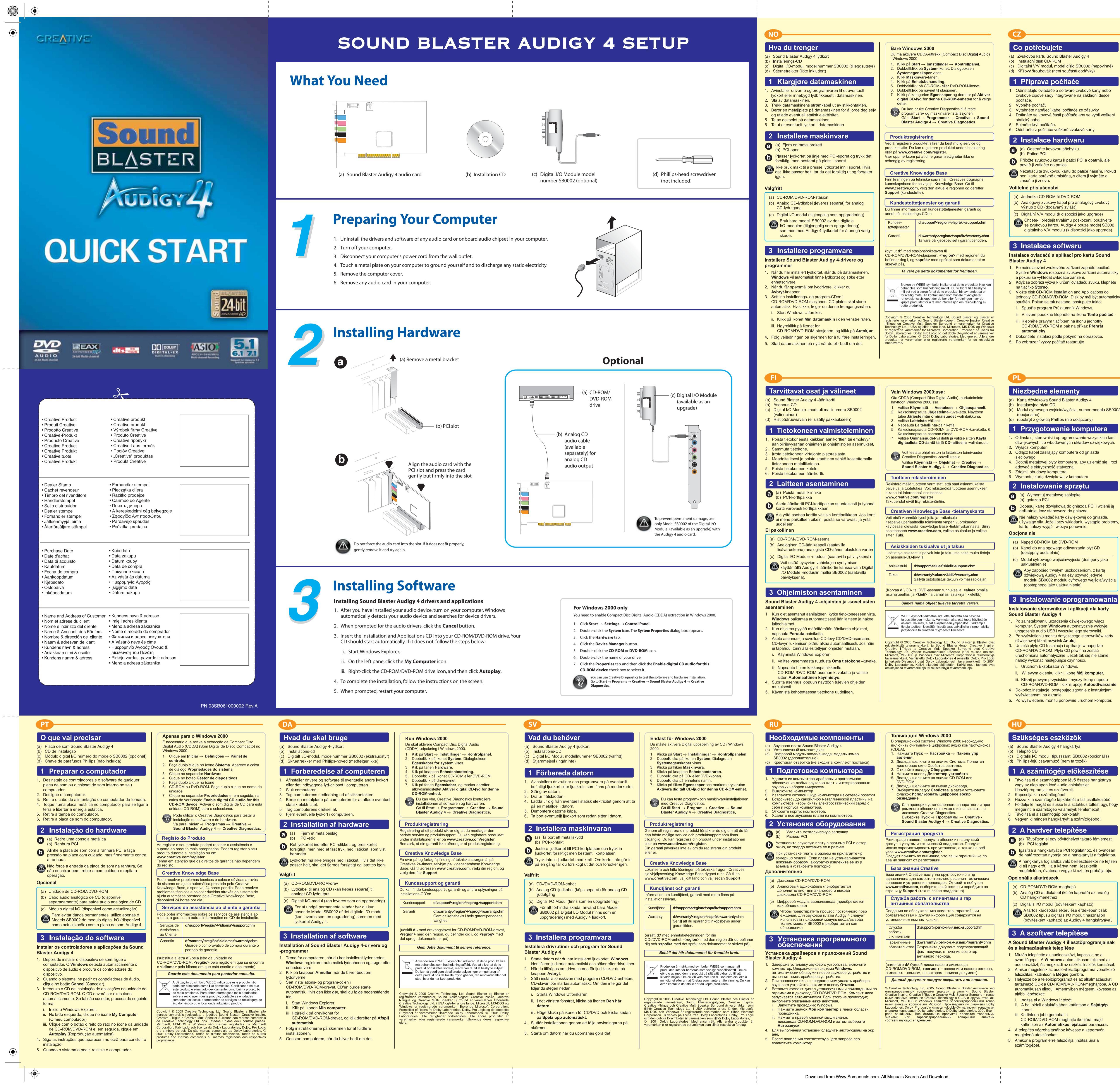

#### Pouze pro systém Windows 2000 Τι χρειάζεστε systému Windows 2000 je třeba zapnout extrakci CDDA ou Sound Blaster Audigy 4 Compact Disc Digital Audio). V nabídce Start klepněte na položku Nastavení a pak a položku Ovládací panely. Poklepejte na ikonu Systém. Zobrazí se dialogové okno Vlastnosti systému. Klepněte na kartu Hardware. Klepněte na tlačítko Správce zařízení Poklepejte na ikonu jednotky CD-ROM nebo DVD-ROM. Poklepejte na název jednotky. Klepněte na kartu Vlastnosti a zaškrtněte políčko Povolit digitální přehrávání na tomto zařízení ολογιστή σας. Instalaci softwaru a hardwaru můžete otestovat pomocí aplikace Creative Diagnostics. nabídce Start klepněte postupně na položk ιπό την πρίζα. Programy, Creative, Sound Blaster Audigy 4 a Creative Diagnostics. Registrace produktu trace produktu zaručuje, že se vám dostane těc vhodnějších servisních služeh a podporv, které isou pro dukt k dispozici. Produkt můžete zaregistrovat během stalace, nebo na webové stránce ww.creative.com/register práva vyplývající ze záruky na registraci nezávisej Znalostní báze Creative Knowledge Base ešení technických dotazů a problémů se obraťte na znalostní bázi Knowledge Base společnosti Creative, která je m k dispozici 24 hodin denně. Navštivte web www.creative.com, vyberte oblast a vyberte možnost Προαιρετικά Support (podpora). Služby podpory zákazníků a záruka mace o službách podporv zákazníků, záruce a dalš mace naleznete na instalačním disku CD-ROM. Službv d:\support\<oblast>\<jazyk>\support.chr zákazníků Záruka d:\warrantv\<oblast>\<iazvk>\warrantv.chr Po dobu trvání záruky si ponechte doklad o nákupu smeno **d:\** nahraďte písmenem jednotky CD-ROM č D-ROM, <oblast> oblastí, kde se nacházíte, a <jazyk> Tento dokument uschovejte, abyste do něj mohli kdykol později nahlédnout. Symbol WEEE indikuje, že tento produkt nesmí být považová a běžný domácí odpad. Správnou likvidací produktu přispěj to oto produktu získáte od místních úřadů, od fi ijišťuje odvoz odpadků, nebo v obchodě, kde jste výrobe ppyright © 2005 Creative Technology Ltd. Sound Blaster a Blaster jsou gistrované ochranné známky, logo Sound Blaster, Creative Inspire, reative I-Trigue a Creative Multi Speaker Surround jsou ochranné známky olečnosti Creative Technology Ltd. v USA i v dalších zemích. Microsoft, S-DOS a Windows jsou registrované ochranné známky společnosti

Iby, Pro Logic a symbol dvojitého D jsou ochranné známky Iby Laboratories. © 2001 Dolby Laboratories. Všechna práve načení všech dalších produktů jsou ochranné známky nebo nranné známky příslušných vlastníků.

Dotyczy wyłącznie systemu Windows 2000

muzyki cyfrowej z płyt kompaktowych (CDDA)

okno dialogowe Właściwości systemu.

Kliknij dwukrotnie ikonę napędu CD-ROM lub

wyboru Włącz cyfrowy dźwięk CD dla tego

Kliknij karte Właściwości, a następnie zaznacz pole

a pomocą programu Creative Diagnostics możr

oprogramowanie. Przejdź kolejno do pozycji **Start** → **Programy** -

strowanie odtwarzacza zapewni dostęp do obsług

ocy technicznej na najwyższym poziomie. Odtwarza

ożna zarejestrować podczas instalacji lub w witrynie

dkreślamy, że prawa wynikające z gwarancji nie sa

Baza wiedzy Creative Knowledge Base

Pomoc techniczna oraz gwarancja

płycie instalacyjnej znajduje sie pomoc techniczj

www.creative.com, select your region and then select

d:\support\<region>\<język>\support.chr

Przez okres trwania gwarancji należy

Gwarancja d:\warranty\<region>\<język>\warranty.chm

zachować dowód zakupu.

d:\ należy zastąpić literą stacji dysków CD-ROM/DVD-ROM

<**region>** – nazwą regionu, w którym przebywa użytkownik, a <**język>** – nazwą języka, w jakim jest napisany dokument).

lależy zachować ten dokument do użytku w przyszłości.

ol WEEE oznacza, że produkt nie może być

right © 2005 Creative Technology Ltd. Sound Blaster i Blaster

więcej informacji dotyczących utylizacji tego urządzenia, skontaktuj się z lokalnymi władzami, firmą zajmującą się utylizacją odpadów lub sklepem, w którym urządzenie zosta

owymi firmy Microsoft Corporation. Wyprodukowano na Laboratories. Dolby, Pro Logic i symbol podwójnej litery owymi firmy Dolby Laboratories. © 2001 Dolby Laborato a zastrzeżone. Nazwy wszystkich innych produktów owymi lub zastrzeżonymi znakami towarowymi ich Waścic

indows 2000 rendszerben engedélyezni kell a Compa

Csak Windows 2000 esetén

sc Digital Audio (CDDA) kibontást

álassza ki a régiót, majd vá

Terméktá- d:\support\-

d:\warranty\<régió>\<nyelv>\warranty.chm

A vásárlást igazoló dokumentumot őrizze

meg a jótállás teljes időtartama alatt.

A WEEE szimbólum azt jelzi, hogy ez a termék nem kezelhető

háztartási hulladékként. Ha a terméket a megfelelő módon selejtezi ki, azzal hozzájárul a környezet védelméhez. A termék újrahasznosításával kapcsolatos részletes információkat kérje a

helyi hatóságoktól, a helyi hulladékgyűjtő vállalattól vagy attó az üzlettől, ahol a terméket vásárolta.

right © 2005 Creative Technology Ltd. A Sound Blaster és a Blaster

dows a Microsoft Corporation bejegyzett védjegye. Gyártva a Dolb oratories engedélyével. A Dolby, a Pro Logic és a DD szimbólum a Dolb oratories védjegye. © 2001 Dolby Laboratories. Minden jog fenntartv összes többi termék a megfelelő tulajdonosok védjegye, illetve bejegyze

nology Ltd. bejegyzett védjegye, a Sound E re, a Creative I-Trigue és a Creative Multi ative Technology Ltd. védjegye az A illetve más országokban. A Microsoft, a liszcett Correction bejerett védjegye

d:\helvett adia meg a CD-ROM/DVD-ROM-meghaitó

tűjelét, a <**régió**> helyett az Ön tartózkodási helyéne

egfelelő régiót, a <nyelv> helyett pedig az adott dokumentum

Őrizze meg ezt a dokumentumot.

alálhatók.

mogatási

ótállás

zolgáltatások

www.creative.com/register

tak samo, jak odpady domowe. Pozbywając się produktu w sposób prawidłowy, dbasz o ochronę środowiska. Aby uzyska

Creative – Sound Blaster Audigy 4  $\rightarrow$  Creative

liknij przycisk Menedżer urządzeń.

Dwukrotnie kliknij nazwę napędu.

przetestować zainstalowany sprzęt i

sterowania.

DVD-ROM.

Kliknij kartę Sprzęt.

urządzenia CD-ROM

Diagnostics.

Rejestracja produktu

ww.creative.com/register

24-hour self-help Knowledge Base.

gwarancja i wiele innych informacji.

techniczna

zależnione od rejestracji.

W systemie Windows 2000 należy właczyć wyodrebnianie

Kliknij kolejno pozycje Start ightarrow Ustawienia ightarrow Panel

Kliknij dwukrotnie ikonę System. Zostanie wyświetlone

### Μονάδα Digital Ι/Ο με αριθμό μοντέλου SB0002 ροαιρετικη) αυροκατσάβιδο (δεν περιλαμβάνεται Προετοιμασία του υπολογιστή σας μητρική πλακέτα τσιπ ήχου στον Σβήστε τον υπολογιστή σας. Αποσυνδέστε το καλώδιο τροφοδοσίας του υπολογιστή σα Αγγίξτε μια μεταλλική πλάκα στον υπολογιστή σας για να ιωθείτε και να αποφορτιστείτε από τυχόν στατικό ηλεκτρι Αφαιρέστε το κάλυμμα του υπολογιστή. Αφαιρέστε τυχόν κάρτα ήχου από τον υπολογιστή σας. 2 Εγκατάσταση υλικού (α) Αφαιρέστε ένα μεταλλικό πλαίσιο στερέωσης Ευθυγραμμίστε την κάρτα ήχου με την υποδοχή PCI και πέστε την μάστε την κάρτα ήχου με την υποδοχή PCI και ιιέστε την κάρτα ελαφριά αλλά σταθερά, ώστε να μπει μέσα στην υποδοχή. ν πιέζετε με δύναμη την κάρτα ήχου στην υποδοχή δεν χωράει κανονικά, αφαιρέστε την απαλά και οσπαθήστε ξανά. ) Μονάδα CD-ROM/DVD-ROM Καλώδιο αναλογικού ήχου για το CD (διατίθετα χωριστά) για έξοδο ανάλογικού ήχου από το CD ) Μονάδα Digital I/Ο (διατίθεται ως αναβάθμιση) Μα Για να αποφύγετε την πρόκληση μόνιμης βλάβης, χρησιμοποιήστε μόνο το μοντέλο SB0002 της μονάδα al I/O (διατίθεται ως αναβάθμιση) με την κάρτα ήχου Audigy 4. 3 Εγκατάσταση λογισμικού Εγκατάσταση των προγραμμάτων οδήγησης κα ου λογισμικού Sound Blaster Audigy 4 Μόλις ενκαταστήσετε τη συσκευή ήχου, ενερνοποιήστε τον νονιστή σας. Τα Windows εντοτίζουν αυτόματα ισκευή σας ήχου και αναζητούν τα προγράμματα οδήγης ια τη συσκευή αυτή. ταν ερωτηθείτε για τα προγράμματα οδήγησης ήχου, στε το κουμπί "Άκυρο" ποθετήστε το CD εγκατάστασης και εφαρμονών στη μον CD-ROM /DVD-ROM του υπολογιστή σας. Το CD θα πρέπε εκινάει αυτόματα. Εάν όχι, ακολουθήστε τα ταρακάτω βήματα: Ξεκινήστε την Εξερεύνηση των Windows. Στο αριστερό τμήμα παραθύρου, κάντε κλικ στο εικονίδιο "Ο Υπολογιστής μου". ΙΙΙ. Κάντε δεξιό κλικ στο εικονίδιο της μονάδας δίσκου CD-ROM/DVD-ROM και στη συνέχεια κάντε κλικ συνέχεια κάντε κλικ στην επιλογή "**Αυτόματη εκτέλεση**". Για να ολοκληρώσετε την εγκατάσταση, ακολουθήστε τις

οδηγίες στην οθόνη.

Čo potrebujete a) Zvukovú kartu Sound Blaster Audigy 4 Inštalačný disk CD DigitálnyV/V modul číslo modelu SB0002 (voliteľné) (d) Krížový skrutkovač (nie je súčasťou dodávky) 1 Príprava počítača

5. Όταν σας ζητηθεί, επανεκκινήστε τον υπολογιστή σας.

- . Odinštalujte v počítači ovládače a software všetkých zvukových kariet či palubných zvukových čipových Vvpnite počítač.
- Vytiahnite napájací kábel počítača zo zásuvky v stene Dotknite sa kovovej platne na počítači, aby ste sa uzemni a vybili statickú elektrinu. Odstráňte kryt počítača
- Vytiahnite všetky zvukové karty z počítača 2 Inštalácia hardvéru

## Vytiahnite kovovú svorku PCI zásuvku

vrovnaite zvukovú kartu so zásuvkou PCI slot a iemne ale pevne kartu do nej vtlačte. Kartu do zásuvky nevtláčajte násilne. Ak karta nie je dôkladne zasunutá, vytiahnite ju a zasuňte znova.

## Voliteľné (a) Ovládač CD-ROM/DVD-ROM

b) Analógový zvukový kábel CD (k dispozícii amostatne) pre analógový zvukový výstup CD ) Digitálny modul V/V (k dispozícii ako inovácia) Ak chcete predísť trvalému poškodeniu zariadenia použite len model SB0002 digitálneho modulu //V (k dispozícii ako inovácia) so zvukovou kartou Audigy 4.

# 3 Inštalácia softvéru Inštalácia ovládačov a aplikácií Sound Blaster

- Audigy 4 . Po inštalácii zvukového zariadenia zapnite počítač Operačný systém Windows automaticky detekuje zvukové zariadenie a vyhľadá jeho ovládače. Ak sa objaví výzva pre ovládače, kliknite na tlačidlo Cance
- Vložte disk CD s názvom Installation and Applications (Inštalácia a aplikácie) do jednotky CD-ROM/DVD-ROM Disk CD-ROM by sa mal spustiť automaticky. Ak nie, postupujte podľa nasledujúcich krokov: . Spustite program Windows Explorer. Na lavom paneli kliknite na ikonu My Computer
- Tento počítač). Pravým tlačidlom myši kliknite na ikonu ovládača CD-ROM/DVD-ROM a potom na tlačidlo Autoplay (Automatické prehrávanie).
- Inštaláciu dokončite podľa pokynov na obrazovke. 5. Po zobrazení výzvy reštartujte počítač.

- Ko reikia (a) Garso plokštė "Sound Blaster Audigy 4 (b) Diegimo kompaktinis diskas
- esties/išvesties modulis, modelis SB000 ktuvas (nepridėtas)
- terio parengimas ašalinkite bet kokias garso plokštės arba
- io tvarkykles ir programinę įrangą. io kištukinio lizdo ištraukite kompiuteri uterio metalinę plokštę, kad įžemintu
- ntumėte nuo statinės elektros. uterio dangtį. ašalinkite garso plokštę.
- iės įrangos diegimas metalinį laikiklį
- arso plokštę su PCI lizdu ir atsargiai, umtelėkite ją į lizdą. so plokšte i lizda nenaudokite iėgos. J tinkamai įdėti, atsargiai išimkite ir
- u irenainvs
- mpaktinio disko garso kabelis us atskirai), skirtas analoginei disko garso išvesčiai vesties/išvesties modulis odamas kaip naujinys)
- Kad nesugadintumète, su garso plokšte "Audigy 4" naudokite tik SB0002 modelio skaitmeninį į vesties/išvesties moduli (parduodama kaip naujin

## <u>3 Programinės įrangos diegimas </u> "Sound Blaster Audigy 4" tvarkyklių ir programų diegimas

- Idiege garso irengini ijunkite kompiuteri. ..Windows tomatiškai aptinka garso įrenginį ir ieško jo tvarkyklių. Pasirodžius garso tvarkyklės užklausai, spustelėkite mygtuka "Atšaukti". CD/DVD diskų įrenginį įdėkite diegimo ir programų
- mpaktinį diską. Kompaktinis diskas turi būti paleistas automatiškai. Jei ne, atlikite šiuos veiksmus: Paleiskite "Windows Explorer". Kairiojoje srityje spustelėkite piktogramą "Mano kompiuteris". iii. Dešiniuoju pelės klavišu spustelėkite CD/DVD disku
- renginio piktograma, tada spustelėkite automatinio paleidimo mygtuką. Noredami užbaigti diegimą, vykdykite ekrane rodomas
- Pasirodžius užklausai, pakartotinai paleiskite kompiuter

#### Για Windows 2000 μόνο τα Ψιέδοψτ 2000, πρέπει να ενερνο τοιήσετε την επιλον αγωγής Compact Disc Digital Audio (CDDA). Κάντε κλικ στις επιλογές "**Έναρξη**" → **"Ρυθμίσεις"** – "Πίνακας Ελέγχου". Κάντε διπλό κλικ στο εικονίδιο "Σύστημα". Θα εμφανιστεί το παράθυρο διαλόγου "**Ιδιότητες: Σύστημα** Κάντε κλικ στην καρτέλα "Υλικό". Κάντε κλικ στο κουμπί "**Διαχείριση Συσκευών**". Κάντε διπλό κλικ στο εικονίδιο του CD-ROM ή του OVD-ROM. . Κάντε διπλό κλικ στο όνομα της μονάδας σας. . Κάντε κλικ στην καρτέλα "**Ιδιότητες"** και, στη συνέχεια κάντε κλικ στο πλαίσιο ελένχου "Ενερνοποίηση ψηφιακού ήχου CD για αυτήν τη συσκευή", για να το :πιλέξετε για αυτήν τη συσκευή CD-RON Για να δοκιμάσετε την εγκατάσταση του λογισμικο και του υλικού, μπορείτε να χρησιμοποιήσετε το πρόγραμμα Creative Diagnostics. Μεταβείτε στις επιλογές "Έναρξη" → "Προγράμματα" → "Creative" → "Sound Blaster Audigy 4" $\rightarrow$ "Creative Diagnostics". Δήλωση προϊόντος λώσετε το ποοϊόν σας θα είστε βέβαιοι ότι θα λαμβάνετε τις κατάλληλες διαθέσιμες πληροφορίες υποστήριξης και σέρβι ορείτε να δηλώσετε το προϊόν σας κατά τη διάρκεια της στασης ή στη διεύθυνση www.creative.com/register. εται ότι τα δικαιώματα που απορρέουν από την εγγύησή σας ξαρτώνται από τη δήλωση. Creative Knowledge Base .ύστε και αντιμετωπίστε τεχνικά θέματα συμβουλευόμενοι τ wledge Base της Creative που είναι διαθέσιμη 24 ώρες. Ιεταβείτε στη διεύθυνση www.creative.com και επιλέξτε "Support Υπηρεσίες Υποστήριξης Πελατών & Εγγύηση τασης, μπορείτε να βρείτε πλη ; Υπηρεσίες Εξυπηρέτησης Πελατών, την εγγύηση, καθώς και γροφορίες για διάφορα άλλα θέματα. πηρεσίες d:\support\<περιοχή>\<γλώσσα>\support.chn ξγγύηση d:\warranty\<περιοχή>\<γλώσσα>\warranty.chm Παρακαλούμε φυλάσσετε την απόδειξη ανοράς καθ' όλη τη διάρκεια της περιόδου εγγύησης αταστήστε το γράμμα **d:\** με το γράμμα που αντ**ι**στοιχεί στη άδα δίσκου CD-ROM/DVD-ROM, το <περιοχή> με την περιοχ οποία βρίσκεστε και το **<γλώσσα>** με τη γλώσσα στην οποία ι γραμμένο το έγγραφο) Φυλάξτε το έγγραφο αυτό για μελλοντική αναφορά

Γτλρήτη τα αντιμετωπιστεί ως οκιακό απόρρμυμα. Διασφαλίζοντας τη σωστή απόρριψη αυτού του προϊόντος, βοηθάτε στην προστασία του περιβάλοντος. Για πο λεπτομερείς πληροφορίες σχεπικά με την ανακύκλωση αυτού του προϊόντος, επικοινωνήστε με τις τοπικές αρχέ με την υπρεσία αποκομιδής απορριμμάτων της περιοχής σας ή με το κατάστημα αγοράς του προϊόντος

τικά δικαιώματα © 2005 Creative Technology Ltd. Οι επωνυμίες Sound Ε

υάζεται με την άδεια της Dolby Laboratories. Οι επωνυμίες Dolt

Musíte aktivovať extrakciu Compact Disc Digital Audio

Kliknite na Štart  $\rightarrow$  Nastavenie  $\rightarrow$  Ovládací panel

Dvakrát kliknite na ikonu System. Otvorí sa dialógov

vakrát kliknite na ikonu CD-ROM alebo DVD-ROM.

začiarkavacie políčko Enable digital CD audio for this

Inštaláciu softvéru a hardvéru môžete skontrolovat

Sound Blaster Audigy  $4 \rightarrow$  Creative Diagnostics.

cou programu Creative Diagnostics.

Kliknite na Štart -> Programv -> Creative ->

rácia produktu zaručuje, že dostanete najvhodnejšie

Základňa poznatkov Creative Knowledge Base

nowledgeBase spoločnosti Creative, ktorá je k dispozícij 2

Služby podpory zákazníkom a záruka

Služby podpory zákazníkom, záruku a ďalšie informácie

Warranty d:\warranty\<región>\<jazyk>\warranty.chm

meno d:\ nahraďte písmenom jednotky CD-ROM či

VD-ROM, <región> oblasťou, v ktorej sa nachádzate, a

vidovať ako komunálny odpad. Správnou

Pre prípady ďalšieho použitia si tento

dokument uschovajte.

Použitie symbolu WEEE označuje, že tento produkt sa nesmie

right © 2005 Creative Technology Ltd. Sound Blaster a Blaster st rované ochranné známky. Sound Blaster logo, Creative Inspire ive I-Trigue a Creative Multi Speaker Surround sú ochranné známky ive Technology Ltd. v USA a v iných krajinách. Microsoft, MS-DOS á ows sú registrované ochranné známky spoločnosti Microsoft pration. Vyrobené v rámci licencie od spoločnosti Dolby Laboratories protégorative protective survedné známky spoločnosti

Windows 2000" turite leisti skaitmeninio garso kompaktinio,

Spustelėkite "**Pradėti**" → "**Parametrai**" → "**Valdymo** 

Du kartus spustelėkite sistemos piktogramą. Pasirode

u kartus spustelėkite CD/DVD disko piktograma

Spustelėkite ypatybių skirtuką, tada spustelėkite ž

kompaktinius diskus šiam kompaktinių diskų

Norėdami patikrinti, ar gerai veikia programinė

Eikite į Pradėti -> Programos -> Creative -

chninė įranga, galite naudoti "Creative

dukto registracija užtikrina, kad gausite tinkamiausia

tminkite, kad jūsų garantinės teisės nepriklauso nuo

aptarnavimą ir produkto palaikymo paslaugas. Produktą galite

inoti apie technines triktis ir jas išspręsti galima 24 val. p

arą veikiančioje savarankiškos pagalbos "Creative" žinių

Klientų palaikymo paslaugos ir garantija

tų palaikymo paslaugas, garantiją ir kitą informaciją ras

azėje. Eikite į **www.creative.com**, pasirinkite savo regioną

Du kartus spustelėkite savo disko pavadinima.

disko (CDDA – Compact Disc Digital Audio) ištrauką.

sistemos ypatybiu dialogo langas.

Spustelėkite aparatūros skirtuką

renginiui", kad jį pažymėtumėte.

Produkto registracija

"Creative" žinių bazė

www.creative.com/register.

spustelekite "Support".

diegimo kompaktiniame diske.

registruoti ji idiegdami arba tinklapyje

Spustelėkite irenginių vadovo mygtuką.

langelj "Leisti skaitmeninio garso irašo

ete k ochrane životného prostredia. Podrobnejšie ácie o recyklácii produktu získate od miestnych úrado

o od komunálnej spoločnosti, príp. v predajni, v ktorej st

trvania zárukv.

azyk> jazykovou verziou dokument

produkt zakúpili.

Tik "Windows 2000"

skydas".

teo

gistracijos

odín denne. Na stránkach www.creative.com vyberte oblast

d:\support\<región>\<jazyk>\support.chm

oklad o nákupe prosím uchovajte po celý čas

lostupné služby a podporu produktov. Produkt je možné

Vaše práva vyplývajúce zo záruky nezávisia od registrácie

aregistrovať v priebehu inštalácie alebo na stránkach

CD-ROM device (Aktivovať digitálne zvukové CD pr

Kliknite na tabuľku Vlastnostia a potom označte

αι Creative Multi Speaker Surro

το σύμβολο διπλού D είναι εμπορικά σήματα της Dolby Laborato Iby Laboratories. Με επιφύλαξη κάθε νόμιμου δικαιώματος. Όλα τα άὐ ει ευτροικά σύματα κάριματα κατατεβένας των αντάστων γκατά

Len pre systém Windows 2000

(CDDA) v systéme Windows 2000.

okno Vlastnosti systému.

Kliknite na tabuľku Hardvér.

Poklepte na názov ovládača.

toto zariadenie CD-ROM).

Registrácia produktu

www.creative.com/register

potom Support (Podpora).

nájdete na inštaločnom disku CD.

zákazníkom

Kliknite na tlačidlo Správca zariadenia

in the Installation CD.

Knowledge Base

| Customer Support<br>Services |  |
|------------------------------|--|
| Warranty                     |  |
| User's Guide                 |  |
|                              |  |

# provider or the shop where you purchased the product

For an unsurpassed audio experience

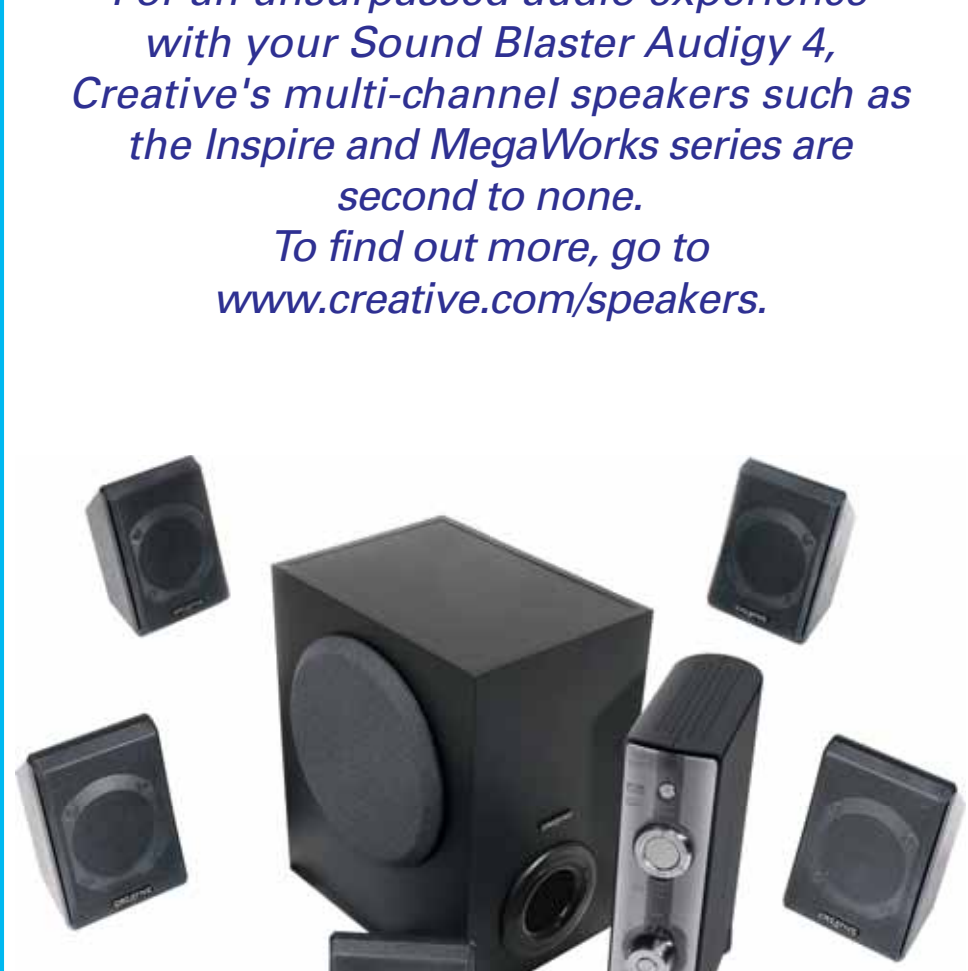

#### d:\support\<regionas>\<kalba>\support.chm palaikymo paslaugos Garantija d:\warranty\<regionas>\<kalba>\warranty.chm Pirkimo įrodymo dokumentą saugokite visą garantijos galiojimo laikotarpį. I:\ pakeiskite savo kompaktinių/DVD diskų įrenginio pirmąja ide, <regionas> - regionu, kuriame esate ir <kalba> - kalba, a parašytas dokumentas). Saugokite ši dokumenta, kad galėtumėte juo naudotis ateityje.

Simbolis WEEE nurodo, kad su šiuo produktu neturėtų būti amasi kaip su buitinėmis atliekomis. Tinkamai išmesda duktą padėsite saugoti aplinką. Smulkesnės informacijo apie šio produkto perdirbimą kreipkitės į vietinę tarnybą, buit atliekų šalinimo paslaugų teikėją arba parduotuvę, kurioje šį produktą įsigijote. 005 Creative Technology Ltd. "Sound Blaster" ir "Blaster" yra reg kiu ženklai, "Sound Blaster" logotipas, "Creative Inspire", . gic" ir dvigubos D simbolis yra "Dolby Laboratories" preklų ženk Jby Laboratories. Visos teisės saugomos įstatymo. Visi kiti pr tinkamų gamintojų prekių ženklai arba registruotieji prekių ženkla

| <ol> <li>Kattintsor<br/>parancsr</li> <li>Kattintsor</li> <li>Rendsze</li> <li>Kattintsor</li> <li>Kattintsor</li> <li>Kattintsor</li> </ol>                                                              | a Start → Beállítások → Vezérlőpult<br>a.<br>duplán a Rendszer ikonra. Megjelenik a<br>rtulajdonságok párbeszédpanel.<br>a Hardver fülre.<br>a z Eszközkezelő gombra.<br>duplán a CD-ROM vegy a DVD-ROM ikonra.                                                                                                    | (b)<br>(c)<br>(d)          | Diegimo kompa<br>Skaitmeninis jvo<br>(nebūtinas)<br>Kryžminis atsuk                                                                                                    |
|----------------------------------------------------------------------------------------------------|----------------------------------------------------------------------------------------------------|----------------------------|----------------------------------------------------------------------------------------------------|
| <ul> <li>Kattintsor</li> <li>Kattintsor</li> <li>Kattintsor</li> <li>Zenei CD</li> <li>CD-ROM</li> <li>CD-ROM</li> <li>A szoft</li> <li>Diagno</li> <li>Válass.</li> <li>Sound</li> <li>parano</li> </ul> | In the second state of the second state of th | 1.<br>2.<br>3.<br>4.<br>5. | Iš kompiuterio p<br>garso lustų rinkir<br>Išjunkite kompiu<br>Iš sienoje esanč<br>maitinimo laidą.<br>Palieskite kompi<br>save ir išsielektr<br>Nuimkite kompiu<br>Iš kompiuterio pa |
| Termékreg                                                                                                    | isztráció                                                                                                    | ) .                        |                                                                                                    |
| ermék regiszti<br>olgáltatásokho<br>jisztrálhatja a<br><b>vw.creative.c</b><br>feledje, hogy<br>josult.                                                                                                   | ációjával hozzájut a legmegfelelőbb<br>z és terméktámogatáshoz. A terméket<br>ielepítés során, vagy később a<br><b>m/register</b> címen.<br>a jótállásra regisztrációtól függetlenül is                                                                                                    | 6                          | <ul> <li>(a) Nuimkite r</li> <li>(b) PCI lizdas</li> <li>Sulygiuokite g</li> <li>tačiau tvirtaj si</li> </ul>                                                                        |
| Creative K                                                                                                    | nowledge Base                                                                                                    |                            | 🔊 Stumdami gar                                                                                                    |
| chnikai jellegű<br>eative nonstop<br>lásbázisában.<br>assza ki a rég                                                                                                    | kérdéseire megoldást és választ kaphat a<br>önkiszolgáló Knowledge Base<br>Keresse fel a <b>www.creative.com</b> címet,<br>iót maid válasza a <b>Támogatás</b> lehetősénet                                                                                                    | Ne                         | nepavyko jos t<br>pabandykite iš                                                                                                    |
| Tormáktán                                                                                                    |                                                                                                    | ງ 🗌                        | (a) CD/DVD disk                                                                                                    |
| erméktámoga<br>Inivalókkal kap                                                                                                    | rási szolgáltatásokkal, a jótállással és más<br>rcsolatos tájékoztatók a telepítőlemezen                                                                                                    | J                          | (b) Analoginis ko<br>(parduodama<br>kompaktinio d                                                                                                    |
| erméktá-                                                                                                    | d:\support\ <régió>\<nvelv>\support.chm</nvelv></régió>                                                                                                    | ]                          | (c) Skaitmeninis                                                                                                    |

# Product Registration

Registering your product ensures you receive the most appropriate service and product support available. You can register your product during installation or at www.creative.com/register

Please note that your warranty rights are not dependent on registration.

# Creative Knowledge Base

Resolve and troubleshoot technical queries at Creative's 24-hour self-help Go to www.creative.com, select your region and then select Support

# Customer Support Services & Warranty

You can find Customer Support Services, Warranty and other informatior

# d:\support\<region>\<language>\support.chm

d:\warranty\<region>\<language>\warranty.chm lease keep your Proof of Purchase for the duration of

the Warranty period. d:\manual\<language>\manual.chm

replace d:\ with the drive letter of your CD-ROM/DVD-ROM drive, <region> with the region you are in, and **<language>** with the language that the document is in)

Keep this document for future reference.

The use of the WEEE Symbol indicates that this product may not be treated as household waste. By ensuring this product is disposed of correctly, you will help protect the environment. For more detailed information about the recycling of this product, please contact your local authority, your household waste disposal service

Copyright © 2005 Creative Technology Ltd. Sound Blaster and Blaster are registered trademarks, the Sound Blaster log and the double-D symbol are trademarks of Dolby Laboratories. © 2001 Dolby Laboratories. All rights reserved. All other products are trademark

Free Manuals Download Website <u>http://myh66.com</u> <u>http://usermanuals.us</u> <u>http://www.somanuals.com</u> <u>http://www.4manuals.cc</u> <u>http://www.4manuals.cc</u> <u>http://www.4manuals.cc</u> <u>http://www.4manuals.com</u> <u>http://www.404manual.com</u> <u>http://www.luxmanual.com</u> <u>http://aubethermostatmanual.com</u> Golf course search by state

http://golfingnear.com Email search by domain

http://emailbydomain.com Auto manuals search

http://auto.somanuals.com TV manuals search

http://tv.somanuals.com